**Technical Documentation** 

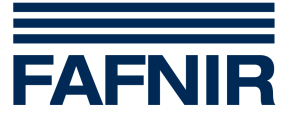

# **FAFNIR HART-Setup**

The configuration tool for the FAFNIR HART devices

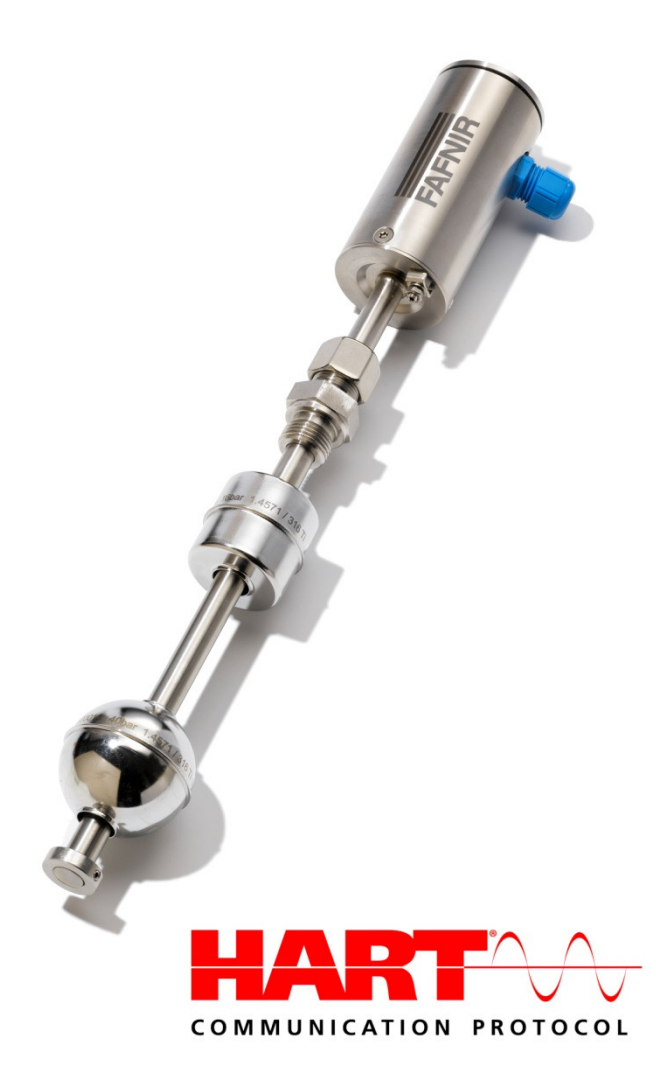

Art. No. 350225 Edition: 09/2016 Version: 6

FAFNIR GmbH • Schnackenburgallee 149 c • 22525 Hamburg, Germany • Tel.: +49/ 40/ 39 82 07-0 • Fax: +49/ 40/ 39 06 339

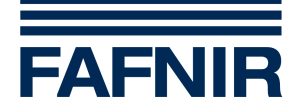

## **Table of contents**

| 1   | Introduction3              |
|-----|----------------------------|
| 2   | System requirements3       |
| 2.1 | Computer                   |
| 2.2 | HART Modem / HART Resistor |
| 3   | Installation               |
| 3.1 | Connections                |
| 3.2 | Program installation       |
| 4   | Program 4                  |
| 4.1 | Startup4                   |
| 4.2 | COM Port                   |
| 4.3 | Main Form5                 |
| 4.4 | Multidrop Mode6            |
| 4.5 | Menu                       |
| 5   | Program Configuration      |
| 6   | Versions                   |
| 7   | Appendix9                  |
| 7.1 | Licence conditions         |
| 7.2 | Warranty limitation        |
| 7.3 | Forwarding9                |
| 7.4 | Miscellaneous9             |
|     |                            |

© Copyright:

Reproduction and translation is only permitted with the written consent of the FAFNIR GmbH. The FAFNIR GmbH reserves the right to carry out product alterations without prior notice.

HART<sup>®</sup> is a registered trademark of the HART Communication Foundation.

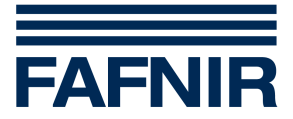

## 1 Introduction

The program "FAFNIR HART-Setup" (former TORRIX HART-Setup) is the configuration tool for the FAFNIR HART devices. The program includes the following features:

- Displaying and changing of the most important HART configuration parameters
- Saving of current configuration parameters
- Loading a configuration file and adjusting the connected HART device automatically

In the technical documentation of your FAFNIR HART device you will find more information about HART.

#### 2 System requirements

#### 2.1 Computer

- Operating system: Microsoft Windows 95, 98, 2000, XP or Vista
- Min. 3 MB free hard disk space
- One free serial or USB port, depending on the HART modem type (see 2.2 HART Modem / HART Resistor) Note: An USB-to-RS232 converter is not working.

#### 2.2 HART Modem / HART Resistor

You needed a HART modem to communicate with a FAFNIR HART device. See the following table for tested and recommended modems.

| Description                                            | Manufacturer |
|--------------------------------------------------------|--------------|
| VIATOR RS232 HART Interface, Model 010001              | MACTek       |
| VIATOR RS232 HART Interface [Eex ia] IIC, Model 010005 | MACTek       |
| VIATOR USB HART Interface, Model 010031                | MACTek       |
| RS232 HART Interface, Model HI311                      | SmarResearch |
| USB HART Interface, Model HI321                        | SmarResearch |

To enable a HART communication a resistor has to be inserted in series with the current loop. The value of this resistor has to be between 220  $\Omega$  and 1100  $\Omega$ .

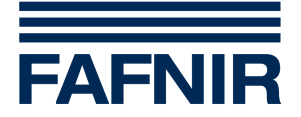

## 3 Installation

## 3.1 Connections

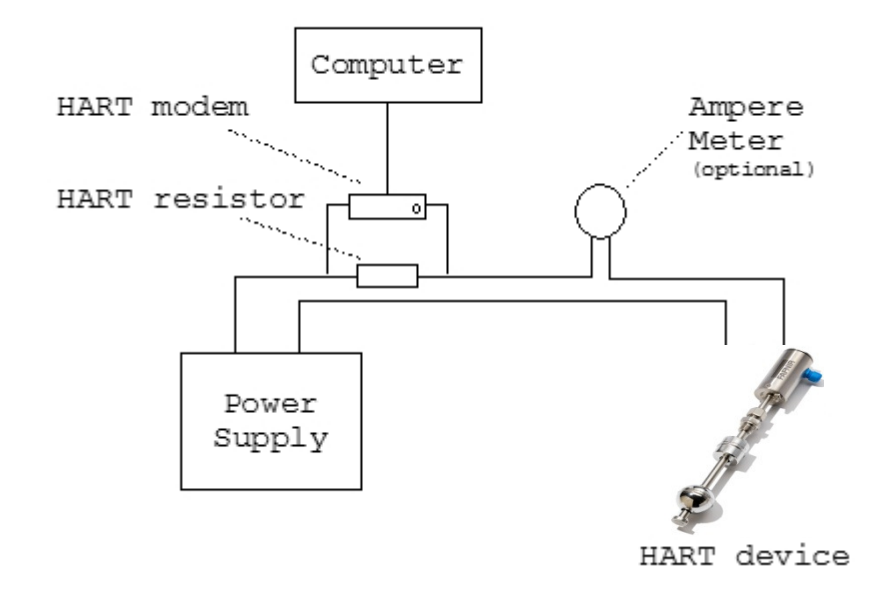

Attach the HART modem to the computer (via serial port or USB) and connect the two clamps on both ends of the HART resistor. The ampere meter is optional. It is needed to trim the calibration of the loop current.

#### 3.2 Program installation

Double-click on the "FAFNIRHARTSetup <VersionNumber>.exe" and follow the instructions of the installation shield.

## 4 Program

#### 4.1 Startup

Use the windows start menu to launch the FAFNIR HART-Setup program. When you have not specified a different program group, you will find the program in "FAFNIR\ FAFNIR HART-Setup".

#### 4.2 COM Port

If you start the program the first time you have to choose the serial port to which the HART modem is connected. The port can be selected in the menu "Device" > "COM Port".

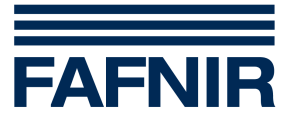

#### 4.3 Main Form

If you have not enabled the Multidrop Mode (see Multidrop Mode below) the program automatically polls for a FAFNIR HART device on start-up. When no FAFNIR HART device can be found on address o, the program will ask for the next step:

| Option      | Description                                                                                              |
|-------------|----------------------------------------------------------------------------------------------------|
| Rescan o    | Rescans the polling address o                                                                            |
| Scan 1 – 15 | Scans the polling addresses 1 to 15 for FAFNIR HART devices and takes the device with the lowest address |
| Cancel      | Aborts the polling operation and terminates the program                                                  |

When a HART device was found, you will the see a form like this:

| 📼 FAFNIR HART-Setup v2.0                  |                         |                                         |  |  |  |  |
|-------------------------------------------|-------------------------|-----------------------------------------|--|--|--|--|
| Program <u>D</u> evice <u>S</u> ettings ? |                         |                                         |  |  |  |  |
| Identification Analog Output Device       | e Variables   Maintenan | ice Others Diagnostics                  |  |  |  |  |
| Polling Address 0 🔽 Koop Current Mode     |                         |                                         |  |  |  |  |
| Device Information                        | Identification Infor    | mation                                  |  |  |  |  |
| Manufacturer ID 198 (0xC6)                | Tag                     | FAFNIR                                  |  |  |  |  |
| Device Code 128 (0x80)                    | Long Tag                | FAFNIR_TORRIX                           |  |  |  |  |
| Device ID 1000                            | Descriptor              | FAFNIR_TORRIX                           |  |  |  |  |
| Universal Cmd. Rev. 6                     | -<br>Message            | 222222222222222222222222222222222222222 |  |  |  |  |
| Device Rev. 3                             | Date                    | 11.05.09                                |  |  |  |  |
| Firmware Rev. 3                           | Final Assem. No.        | 0                                       |  |  |  |  |
| Hardware Rev. 1                           |                         |                                         |  |  |  |  |
|                                           |                         |                                         |  |  |  |  |
| Refresh Save Direct CMD                   |                         |                                         |  |  |  |  |
| Success                                   |                         |                                         |  |  |  |  |
| L_Device Status                           | -Response Code          |                                         |  |  |  |  |

Double-click on the status bar to get detailed information about the device status. If any response code is not "Success", an additional form with detailed information appears below the Main Form.

If you edit an entry the background colour of the corresponding field will change, indicating that the new value has not been transferred to the connected HART device. Additionally the button "Save" will be enabled. The button "Save" has to be used to load changed parameters into the connected HART device.

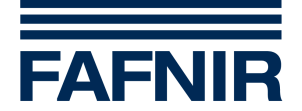

#### 4.4 Multidrop Mode

If the Multidrop Mode is enabled (see Menu) the "Life List window" will be shown at the program start. The program starts automatically to poll all addresses o-15 for FAFNIR HART devices. It indicates the currently scanned address by highlighting the row in yellow. You can "Refresh" the Primary Value (PV), Percent of Range and Device Status when the scanning process is done.

Please hold the mouse cursor over a filled Device Status cell to get details of the device status.

|    | Tag     | Man. ID    | Dev. Code           | Dev. ID | Dev. Status | PV Value             | % of Range |
|----|---------|------------|---------------------|---------|-------------|----------------------|------------|
| 0  |         |            |                     |         | (0)         |                      |            |
| 1  |         |            |                     |         | Q Devi      | ce Status            |            |
| 2  |         |            |                     |         | Configurat  | ion Changed          |            |
| 3  | FAFNIR_ | 198 (0xC6) | 50816 (0xC680)      | 1000    | 0x40        | 705, 166 millimeters | 86,45      |
| 4  |         |            |                     |         |             |                      |            |
| 5  |         | 2          | 2 2                 |         |             |                      |            |
| 6  |         |            | · · · · · · · · · · |         |             |                      |            |
| 7  |         |            | 2                   |         |             |                      |            |
| 8  |         |            |                     |         |             |                      |            |
| 9  |         |            |                     |         |             |                      |            |
| 10 |         |            | 5                   |         |             |                      |            |
| 1  |         |            |                     |         | 5           |                      |            |
| 2  |         |            |                     |         |             |                      |            |
| 13 |         |            |                     |         |             |                      |            |
| 4  |         |            |                     |         |             |                      |            |
| 15 |         |            |                     |         |             |                      |            |

Polling Address

Choose a device and click "Select Device" or double-click the device to change to the main form (see Main Form).

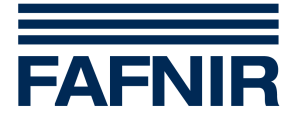

#### 4.5 Menu

| Program      | <u>D</u> evice | <u>S</u> etting | <u>D</u> evice | <u>S</u> etting | s   | Set   | ttings          | ?      |   | _                                   |          |
|--------------|----------------|-----------------|----------------|-----------------|-----|-------|-----------------|--------|---|-------------------------------------|----------|
| Load C       | onfig          | J               | <u>R</u> esc   | an              | utr | n     | <u>M</u> ultidr | ор     |   | /ariables   M                       | eintenar |
| Save C       | Config As.     |                 | <u>с</u> ом    | Port            |     |       | <u>A</u> uto R  | efresh | • | <ul> <li><u>D</u>isabled</li> </ul> |          |
| <u>E</u> xit |                |                 | a Address      | :               | 0   | 5     | 0               |        | - | <u>5</u> sec                        | ent M    |
|              |                |                 | 2              |                 | -   |       | 1-              |        | _ | <u>1</u> 0 sec                      |          |
|              |                |                 |                |                 | a   | ation |                 |        |   | <u>3</u> 0 sec                      | i Infoi  |

- **"Load Config...**": Loads a configuration file and adjusts the connected device to the parameters defined in the file.
- **"Save Config As...**": Reads the current parameters of the connected device and saves them in a user defined configuration file.
- "Rescan" / "Life List": Polls for a FAFNIR HART device. Do not mix up with the "Refresh"-Button.
- "COM Port": Changes the serial port.
- "Multidrop": Enables/disables the Multidrop Mode
- "Auto refresh": Enables/disables the automatic refresh of the tabs "Analog Output" and "Device Variables"

## 5 Program Configuration

In the installation folder of FAFNIR HART-Setup you will find a file named "FAFNIR-HARTSetup.ini". You can edit this file to trim the behaviour of FAFNIR HART-Setup to your needs. Normally you do not need to edit this file.

| Setting          | Possible Values            | Default      | Description                                                                                   |
|------------------|----------------------------|--------------|-----------------------------------------------------------------------------------------------|
| NumberOfAttempts | Unsigned<br>Integer; x ≠ o | 3            | Number of attempts to get an valid<br>answer from device                                      |
| ConfigSeparator  | Char                       | i            | Reference to "Load Config" and "Save<br>Config As", Separator between<br>identifier and value |
| FilePrefix       | String                     | HART-<br>Dev | Prefix for filename in "Save Config As"                                                       |

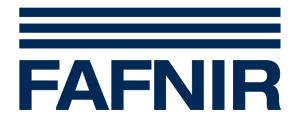

# 6 Versions

| Version | Description                                                                                                    |
|---------|----------------------------------------------------------------------------------------------------|
| 2.1.2   | Modified display of Device Variables in tab "Device Variables"<br>Modified Enable/Disable Device Variables in tab "Others"                                                                                   |
| 2.1.1   | Added warning message "Do not de-energise…" for write commands<br>Bug fixed: Solved timing problems for various RS232 HART modems                                                                            |
| 2.1.0   | Various changes to support FAFNIR CONDURIX HART devices                                                                                                    |
| 2.0.1   | Modified Device Variable handling for more usability                                                                                                    |
| 2.0.0   | Renamed from "TORRIX HART-Setup" to "FAFNIR HART-Setup"<br>Setting Multidrop and Auto Refresh moved from configuration file (.ini) to the<br>program menu<br>Enable/Disable Device Variables in tab "Others" |
| 1.0.0   | First released version                                                                                                    |

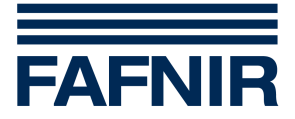

## 7 Appendix

#### 7.1 Licence conditions

The software and accompanying material are protected by copyright. You are not allowed to remove any copyright information from the software. FAFNIR guarantees that the data mediums (floppy disks/CD-ROM), on which the software has been recorded, are without any errors upon the time of handover to the customer. FAFNIR does not guarantee the functionality of the software. No liability shall be accepted for any damages resulting from the use or installation of the software.

All rights to the program shall remain with the manufacturer. The use of the program is permitted. The commercial utilization (sale, etc.) of the program is not permitted!

#### 7.2 Warranty limitation

The software, including its documentation, is made available as is. Due to the fact that malfunctions can be never ruled even in the case of extensively tested software because of the large number of different computer configurations, FAFNIR shall not accept liability for any form of consequential damage arising as a result of direct or indirect use of the software or the documentation. Excluded on an unlimited basis is, above all, liability for damages resulting from lost profit, operational interruptions, loss of information and data, and damages to other software, even if these might be known to the author.

#### 7.3 Forwarding

The program is not allowed to be forwarded in any forms. Publications on CD-ROM within the scope of shareware collections and magazines or publications as book ware are only permitted with the consent of FAFNIR. Manipulating, decompiling and disassembling the software and delivered files are not permitted.

#### 7.4 Miscellaneous

All product names and registered trademarks being used here shall hereby be recognised as constituting the property of their owners, regardless whether they have been identified as such or not. The laws of the Federal Republic of Germany shall be applicable. If one of the agreements is ineffective, this shall not affect the effectiveness of the other agreements. Effective agreements that come closest to corresponding to the meaning of the intention of the ineffective agreements to the author's advantage shall then replace the ineffective agreements.